## Join NUIG SSDP

- 1. Visit *yourspace.nuigalway.ie* and sign in using your campus account.
- 2. Click on "My Memberships"

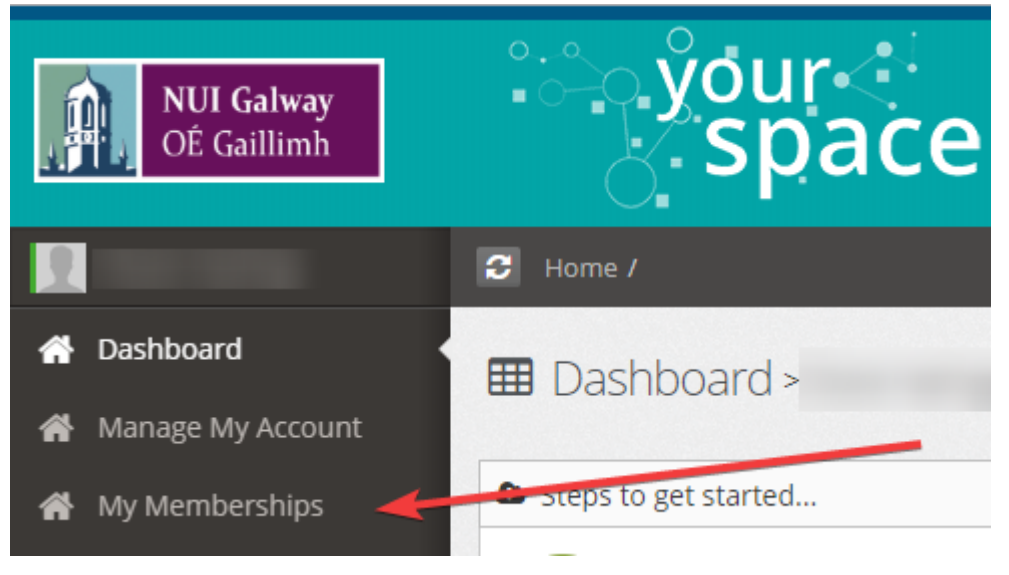

3. Click "Add New"

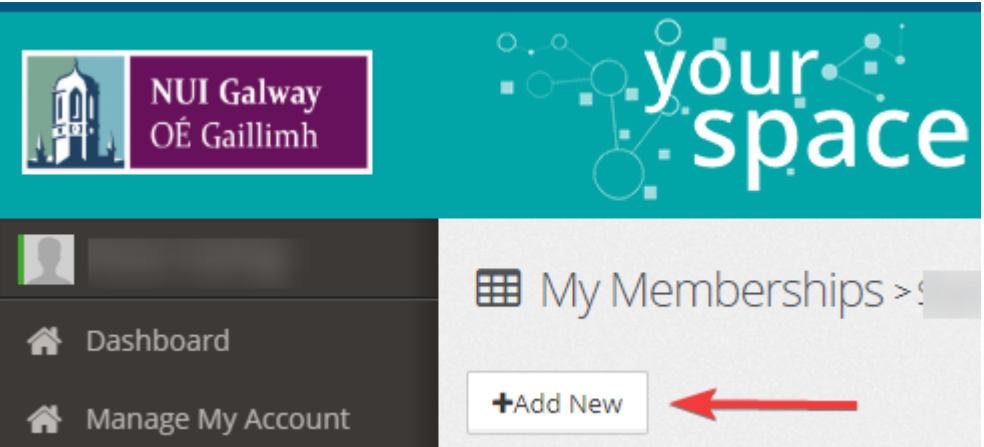

4. Choose "Students for Sensible Drug Policy SSDP" from the list of societies.

| Join a Society                        |               |            |  |
|---------------------------------------|---------------|------------|--|
| Students for Sensible Drug Policy SSD | P             | •          |  |
| <ul> <li>Contact by email</li> </ul>  | N             | N          |  |
| <ul> <li>Contact by phone</li> </ul>  | 4             |            |  |
|                                       |               |            |  |
|                                       | $\rightarrow$ | 🖹 Join Now |  |

5. Congrats! Now you will receive emails and texts from us (no spam, we promise!) about upcoming events.